## ขั้นตอนการลงทะเบียนนักศึกษาใหม่ (ภาคปกติ)

## 1.ขั้นตอนการพิมพ์ใบรายงานตัว

1.1 ให้นักศึกษาเข้าระบบทะเบียนและประมวลผล (REG) ที่ http://reg.rru.ac.th โดยเว็บ

เบราว์เซอร์ Google Chrome เพื่อความถูกต้องในการพิมพ์ใบรายงานตัว หากเครื่องไม่ได้ทำการ ติดตั้ง Google Chrome สามารถดาวน์โหลดได้จากลิงก์นี้ https://support.google.com/chrome/answer/95346?hl=th

1.2 ช่อง Usernameใส่ เป็นรหัสประจำตัวนักศึกษา ช่อง Password ใส่เป็น เลขประจำตัวประชาชน 13 หลัก เลือกประเภทผู้ใช้เป็นนักศึกษาแล้วทำกันกดปุ่ม Login ...

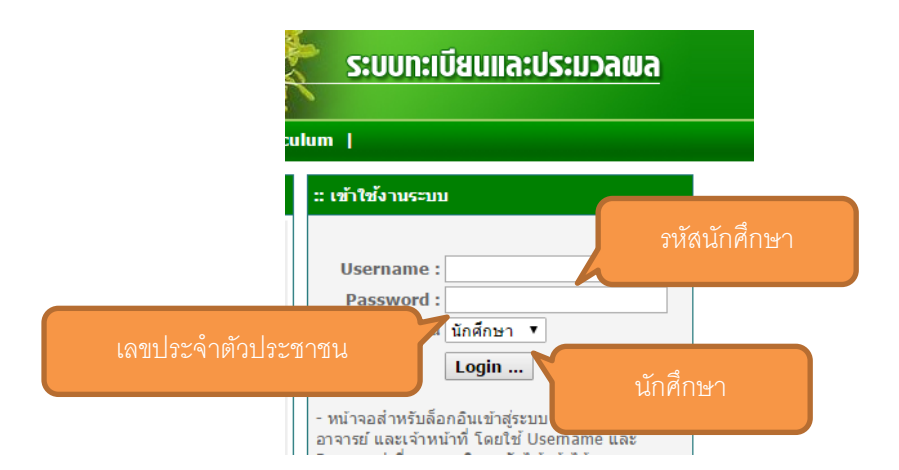

1.3 เมื่อเข้าระบบแล้วให้นักศึกษาทำการกรอกข้อมูลของนักศึกษาให้ถูกต้องและครบถ้วนแล้วจึงกดปุ่ม บันทึก

|                                          |                                         | an tususaan isanu i mini * กรก                | ากรอกข้อบุลตาร         | บจริงให้กกต้องและ        |
|------------------------------------------|-----------------------------------------|-----------------------------------------------|------------------------|--------------------------|
| ข้อมูลทำให้                              |                                         | 11961                                         |                        |                          |
| an an an an an an an an an an an an an a | ไม่มีรูปภาพ                             | ครบถ้                                         | วน                     |                          |
|                                          | เดือกไฟด์ ไปได้เดือกไฟด์ได (***รองรับเอ | ศาสโทส์ JPEG เม่านั้น, ขนาดไม่เกิน 128 KB***) |                        |                          |
|                                          |                                         | รหัสนักดังหา                                  | - 3800-4600            |                          |
| าญโลหิด *                                | เลือกหมู่โลพิต 🔻                        | 0987                                          | เลือกเพส               | •                        |
| เกิดว่ากรี *                             |                                         | ร้อนวัตภูมิตำเนา *                            | เลือกจังหวัดภูมิล่าะนา | •                        |
| ลัญชาติ *                                | THAILAND                                | ข้อมูลความพิการ*                              | เลือกสถานะทางร่างกาย   |                          |
| ส่วนสุง (เซนติเมคร)                      |                                         | น้ำอานิก (กิโลกรัม)                           |                        |                          |
| สาสนา                                    | เลือกศาสนา 🔹                            | สถานสการสมรส                                  | เลือกสถานะการสมเรส     | *                        |
| รอกข้อมูลเ                               | เล้วกดปุ่มเพื่อบันทึก                   | บันทึก                                        | มื่อบันทึกแล้วจะบ      | ปรากฏปุ่มใบรายงา:<br>๑ - |
|                                          |                                         | n                                             | ารกดปุ่มเพอพมท         | พ้ไบรายงานตัว            |

|                                                                                                    |                                                                                                    |                                                                                                    |                                                                                                    |                                                                                                    | รูปถ่ายสี<br>ขนาด 1 นิ้ว                                                                                                    |
|----------------------------------------------------------------------------------------------------|----------------------------------------------------------------------------------------------------|----------------------------------------------------------------------------------------------------|----------------------------------------------------------------------------------------------------|----------------------------------------------------------------------------------------------------|----------------------------------------------------------------------------------------------------|
|                                                                                                    |                                                                                                    | ,                                                                                                    | ใบรายงานตัวนักศึกข<br>มหาวิทยาลัยราชภักราชบ                                                                                                    | ษา<br>เคริ่มทร์                                                                                                    |                                                                                                    |
| ประเภทนักศึกษา                                                                                                    |                                                                                                    |                                                                                                    |                                                                                                    |                                                                                                    | ที่อยู่ที่สามารถติดต่อได้                                                                                                    |
| จพลังเ                                                                                                    |                                                                                                    | หลักสตร                                                                                                    |                                                                                                    | ที่อยู่                                                                                                    |                                                                                                    |
| 1010                                                                                                    |                                                                                                    | Neurigers                                                                                                    |                                                                                                    |                                                                                                    |                                                                                                    |
| รหัสประจำตัว                                                                                                    |                                                                                                    | รพัสกลุ่ม                                                                                                    |                                                                                                    | โทรศัพท์                                                                                                    |                                                                                                    |
| วันที่รายงานตัว                                                                                                    |                                                                                                    |                                                                                                    |                                                                                                    | E-mail                                                                                                    |                                                                                                    |
| ภาคการศึกษา                                                                                                    |                                                                                                    | สาขาวิชา<br>-                                                                                                    |                                                                                                    | เบอร์ไทรกรณีฉุกเฉิน                                                                                                    |                                                                                                    |
|                                                                                                    | ข้อมูลเกี่ยวกับนัก                                                                                                    | ศึกษา                                                                                                    |                                                                                                    | đ                                                                                                    | ข้อมูลปิดา                                                                                                    |
| เลขประจำตัวประชาชน<br>- **-                                                                                                    |                                                                                                    | LWPI                                                                                                    | -                                                                                                    | ขอ-สกุล                                                                                                    |                                                                                                    |
| คานาหน้า<br>สื่อ สอง(อาเมาไกร)                                                                                                    |                                                                                                    |                                                                                                    |                                                                                                    | สถานภาพ                                                                                                    |                                                                                                    |
| ชอ-สกุล(ภาษาเทย)                                                                                                    |                                                                                                    |                                                                                                    |                                                                                                    | อาซพ                                                                                                    |                                                                                                    |
| ขอ-สกุล(ภาษาองกฤษ)<br>อันเรื่อง อันริอ                                                                                                    |                                                                                                    |                                                                                                    |                                                                                                    | 5'1EILM                                                                                                    | Kauganaraa                                                                                                    |
| วนเตอนบเกต                                                                                                    | -                                                                                                    | มูมลาเนาเตม                                                                                                    | ( and )                                                                                                    | do mos                                                                                                    | ขอมูสมารดา                                                                                                    |
| ความอนัก (ความสามารถพิมศษ                                                                                                    | T.                                                                                                    |                                                                                                    |                                                                                                    | าย-สบุล                                                                                                    |                                                                                                    |
| การแมนนตุ/ครามสามารถพุณษฐ                                                                                                    | 2.011                                                                                                    | กำรับสึกษา                                                                                                    | 2 011                                                                                                    | อาสีพ                                                                                                    |                                                                                                    |
| 4 IL JUNEON                                                                                                    | หลักราบการสึกษา                                                                                                    | (ງໜີເອີນ)                                                                                                    | - nu                                                                                                    | รายได้                                                                                                    |                                                                                                    |
| າສີເສັນ                                                                                                    | Henry Infinition                                                                                                    | ันที่สำเร็จ                                                                                                    |                                                                                                    | สถาบกาพบิดา-บารดา                                                                                                    |                                                                                                    |
| รู้<br>ชื่อสถานศึกษาเดิม                                                                                                    |                                                                                                    |                                                                                                    |                                                                                                    |                                                                                                    | ข้อมูลผ้าไกครอง                                                                                                    |
|                                                                                                    |                                                                                                    |                                                                                                    |                                                                                                    | ชื่อ-สกล                                                                                                    |                                                                                                    |
| ที่อยู่สถานศึกษาเดิม                                                                                                    | -                                                                                                    | and the second second                                                                                                    |                                                                                                    | อาชีพ                                                                                                    |                                                                                                    |
|                                                                                                    |                                                                                                    |                                                                                                    |                                                                                                    | รายได้                                                                                                    |                                                                                                    |
| ข้อตกลงในการเป็นนักศึกษา<br>จ้านเจ้าที่มีรายสื่อมาประกะบางมักเป็                                                                                                    | ทักสึกนาะการหาวิหะาวังราช                                                                                                    | วัวราชาเครื่า เหรื ตาวให้ดั                                                                                                    | ้อแกลงถึงเอริการหลี (หรือเร็ตี                                                                                                    | 165 การการการก) สำหรัดไปนี้                                                                                                    |                                                                                                    |
| <ol> <li>ข้างเจ้ามีวุฒิการศึกษาก่อนเข้าเรียน<br/>ข้างเจ้าในของเห็นสางการเป็นนั่งที่<br/>2 ข้างเจ้าในของเสียนรายว่านั่งเมือง</li> <li>ข้างเจ้าในของเสียนรายว่านั่งเมือง</li> <li>ข้างเจ้าในของเสียนรายว่านั่งเมือง</li> <li>ข้างเจ้าในของเสียนรายว่านั่งเมือง</li> <li>ข้างเจ้าในของเสียนรายว่านั่งเมือง</li> <li>ข้างเจ้าในของเสียนรายว่านั่งเมือง</li> <li>ข้างเจ้าในของเสียนรายการประการในการป</li> <li>ข้างเจ้าในของเสียนรายการประการป</li> <li>ข้างเจ้าในของเสียนรายการประการประการป</li> <li>ข้างเจ้าในของเสียนรายการประการประการประการป</li> <li>ข้างเจ้าในของเสียนรายการประการประการปร</li> </ol> | ຄູກຄ້ອນອະນາ ແກ້ນກາວັກບາວເຮັດ<br>ທານ ແມ່ນ ເຊິ່ງແມ່ນ ແມ່ນ ແມ່ນ ແມ່ນ ແມ່ນ ແມ່ນ<br>ແມ່ນ ເພື່ອເປັນໃຫ້ປາວເຮັກເຮັດການການ<br>ແມ່ນ ເພື່ອໄດ້ໄດ້ປາວເຮັກເຮັດການ<br>ແມ່ນ ແມ່ນ ແມ່ນ ແມ່ນ ແມ່ນ ແມ່ນ ແມ່ນ ແມ່ນ | พี่มัญราขนศวิเทร์ ประ<br>ขน หรือแม้ว่าจะเรียบจ<br>สู้จบปริญญาตรี ตามที่จ<br>กลัยเรียกเก็บ และยิณะ<br>ยินขอมรับว่าการทำบาง<br>มินแต่ละภาคเรียน<br>รรถเป้คทำการสอนได้ไป<br>เป้ารุงการศึกษา หกล้ะ<br>ซ่ออมหาวิทยาลัย โดยไ | กาศวันอัตรมุกประการแนะ<br>บไปแล้วก็หาม จังทหร้ายในอะ<br>เหาวิทยาลังกำหล<br>อมเรียน แ ชุนย์นอกมหาวิทย<br>สนัทแล้งปีแส้วมหนึ่งของกระท<br>สนัทแล้งปีแส้วมหนึ่งของกระท<br>แฟล่ะเรากครียน<br>เหล้าไม่มากอยนจินคิ ๆ ทั้งสิ่ | หากว่าวุฒิการศึกษาของข้าดเข้าไม่เป<br>แม้ข้อหาวิทยาลัยเรียกหลักฐานแสดง<br>หยาลัยกำหนด<br>กรับตามความจำเป็นของมหาวิทยาก<br>วรมการ ฝึกงานควิลฟิกประสบการย์<br>6 เดือน นับตั้งแต่วันที่สำเร็จการศึก<br>ม | ປັ້ນໄປທານປະກາງກາຍອນທາງໃນແກລັບຈະທັງແປະກາງໃນທີ່ສານ<br>ຈຸມີທີ່ຈາງກັນ<br>ອັນແລະມີນນອມຈຳນາກ່າງຈາງແກ່ ທັງແຕ່ງຈາກນັ້ນກາງໃນການຄື<br>ເວີຍາເຫັນ ແລະສາທິຈທັກນາ ທີ່ອັງການຈ້າງຈະຫ້ອງກຳໃນສານວ່າເກັ່ |
| ข้าพเจ้ายอมรับข้อตกลงในการเป็นนักค์                                                                                                    | ส์กษามหาวิทยาลัยราชภัฏราชนค                                                                                                    | เริ่นทร์ และได้อ่านข้อตเ                                                                                                    | กลงทั้ง 9 ข้อด้วยความเข้าใจม                                                                                                    | ລະບົນບອນປฏີບໍ່ທີ່ຕາມທຸกປรະการ                                                                                                    |                                                                                                    |
| ลงชื่อ                                                                                                    |                                                                                                    | นักศึกษา                                                                                                    |                                                                                                    | ลงชื่อ<br>(                                                                                                    | พยาน<br>)                                                                                                    |
| ลงชื่อ                                                                                                    |                                                                                                    |                                                                                                    | าย                                                                                                    | เ                                                                                                    |                                                                                                    |

## 1.4 เมื่อทำการบันทึกแล้วให้นึกศึกษาพิมพ์ใบรายงานตัวนักศึกษาใหม่ เพื่อนำไปใช้ในวันรายงานตัว

1.5 นำใบรายงานตัวมายื่นในวันรายงานตัวตามที่มหาวิทยาลัยกำหนด

## 2.การพิมพ์ใบชำระค่าเทอม

2.1 ไปที่เมนู ระบบลงทะเบียน เลือกเมนูย่อย พิมพ์ใบ PAY IN

| 1<br>หน้าหละเ | ระบบลงท   | ะเบียน  | ระบบทะเบียน | ระบบประ       | เมินผล | ระบบ    | 2 | 5    | ระบบกิจกรรม       | ออกจากระบบ        |          |
|---------------|-----------|---------|-------------|---------------|--------|---------|---|------|-------------------|-------------------|----------|
| รายการค่า     | ธรรมเนียม | ลงทะเบี | ยนเรียน สถ  | านะเงินกู้ยืม | พิมพ์ใ | ע PAY I | N | พิมา | พ์ใบช่าระค่าหอพัก | กนักศึกษา(ส่าหรับ | ภาคปกติ) |
|               |           |         |             |               |        |         |   |      |                   |                   |          |

| 1 | ส <b>ถานะการลงทะ</b><br>ทั้งหมด 1 รายการ | เบียน          |                                 |                 | เลือกแบบไม่แบ่             | งจ่ายเพื่อนำไป |                          |                                      |  |  |
|---|------------------------------------------|----------------|---------------------------------|-----------------|----------------------------|----------------|--------------------------|--------------------------------------|--|--|
|   | ปีการศึกษา                               | จำนวนวิชาที่ลง | จำนวนเงินที่ลงทะเบียน (งวดที่1) | จำนวนเงินที่ลงห | ชำระธนาคาร                 |                | 'ay In แบบไม่<br>บ่งจ่าย | พิมพ์ใบ Pay In แบบแบ่ง<br>จ่าย 2 งวด |  |  |
|   | 1/2558                                   | 7              |                                 |                 | ยืนยัน<br>การลง<br>ทะเบียน |                |                          |                                      |  |  |

2.3 เมื่อนำใบชำระเงินค่าลงทะเบียนชำระที่ธนาคารแล้วให้นำหลักฐานการชำระเงินมาพร้อมในวันรายงานตัว

\* หากไม่ปรากฏสถานการณ์ลงทะเบียนให้นักศึกษาเข้าไปหน้าแก้ไขข้อมูลนักศึกษา และทำการกดปุ่มใบรายงานตัวอีกครั้ง หรือ กด F5 ที่ใบรายงานตัวนักศึกษาใหม่ เพื่อทำการปรับปรุงข้อมูลการลงทะเบียน